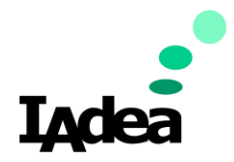

# Setting Up Zoom Rooms on XMP-8550/XMP-8552

3/8/2024

**By: IAdea FAE** 

# Hardware and Software

Hardware and software that needs to be prepared

Software download link

# Hardware and Software

- 1. Windows PC1: to update and export content on XMP locally or remotely
  - SignApps Express: <u>https://support.iadea.com/hc/en-us/articles/90000827623--Software-Download-SignApp-Express-Version-3-2-3</u>
  - AirDroid Cast (Web client): <u>https://webcast.airdroid.com/</u>
- 2. Windows PC2: to host Zoom Rooms
  - Zoom Rooms for Conference Rooms and Touchscreen
     Displays: <a href="https://zoom.us/download">https://zoom.us/download</a>
  - AirDroid Personal (Desktop app): <u>https://www.airdroid.com/download/airdroid-</u> personal/?gad\_source=1&gclid=CjwKCAiA6KWvBhA <u>REiwAFPZM7nUtHTyXreMach4dCNkE51gtLyjStxrVY</u> <u>1v8cE65J46purSRpZbc\_BoCNrYQAvD\_BwE</u>
- 3. IAdea XMP-8550/XMP-8552
  - Require internet connection
- 4. Zoom Controller
  - Zoom Rooms Controllers: <u>https://room-</u> controller.en.uptodown.com/android

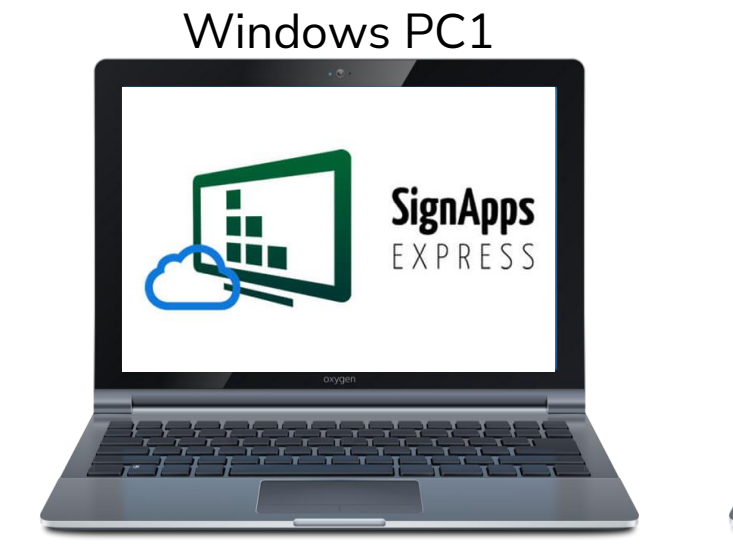

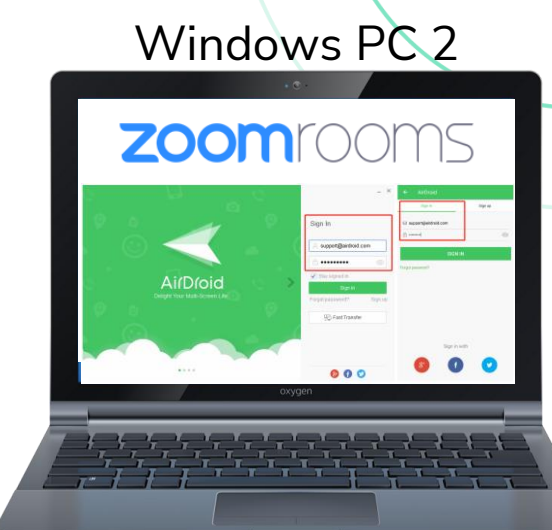

#### IAdea XMP-8552/XMP-8550

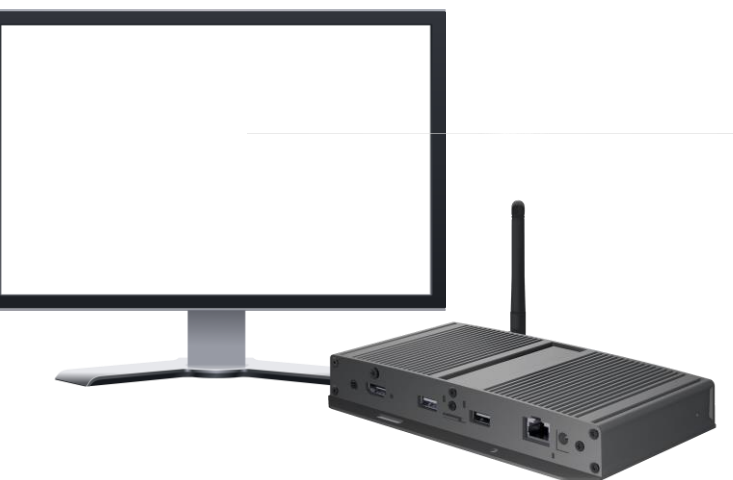

#### Mobile Device/Zoom Controller

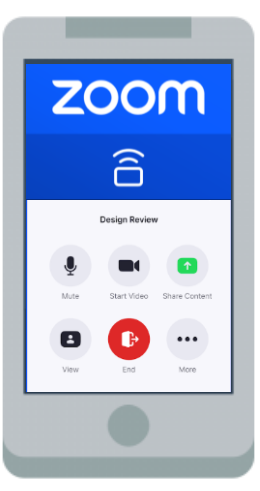

# Hardware and Software

#### Abstract:

- 1. To display a digital signage content on XMP, user will need to use SignApps Express (installed on PC1) to **design the playlist and export** to media player.
- 2. To mirror Zoom Rooms (installed on PC2) on XMP, user will need to **establish a VNC session** using AirDroid Cast.
- 3. To establish VNC session using AirDroid Cast, user will need to **input the pairing code** generated through AirDroid Cast client (displayed on XMP) into AirDroid Cast Desktop app (installed on PC2).
- 4. To display the AirDroid Cast pairing code on XMP, user will need to assign the AirDroid Cast client URL to one of the zone in SignApps playlist.
- 5. Zoom Rooms will be displayed on XMP once VNC session has been established and Zoom Rooms is launched on PC2.
- 6. To **start a Zoom meeting**, user will need to use a separate controller (could be a mobile device)

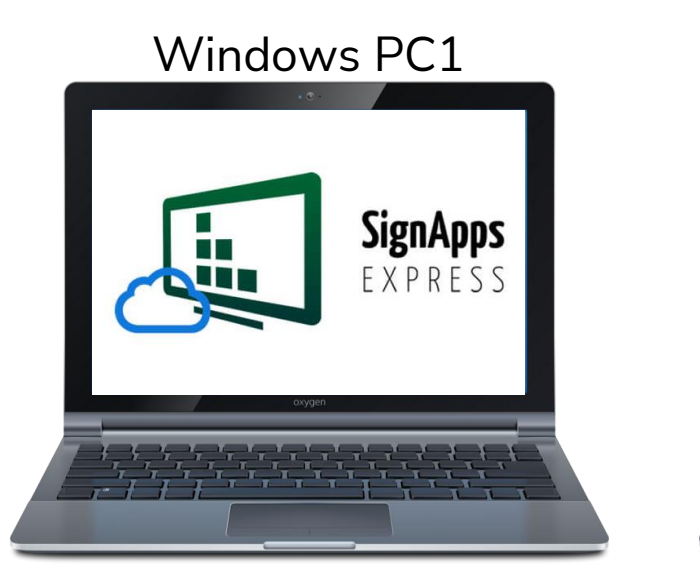

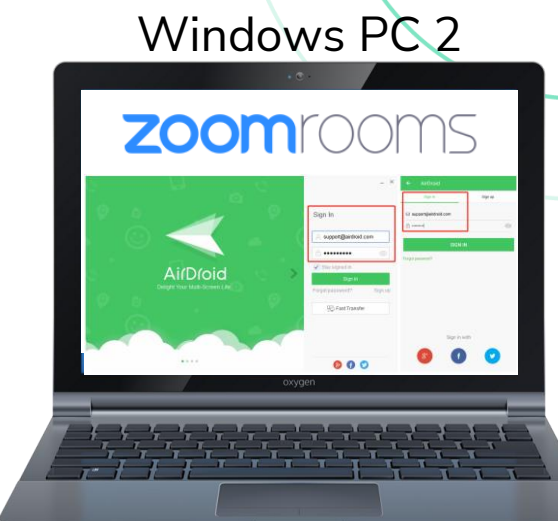

#### IAdea XMP-8552/XMP-8550

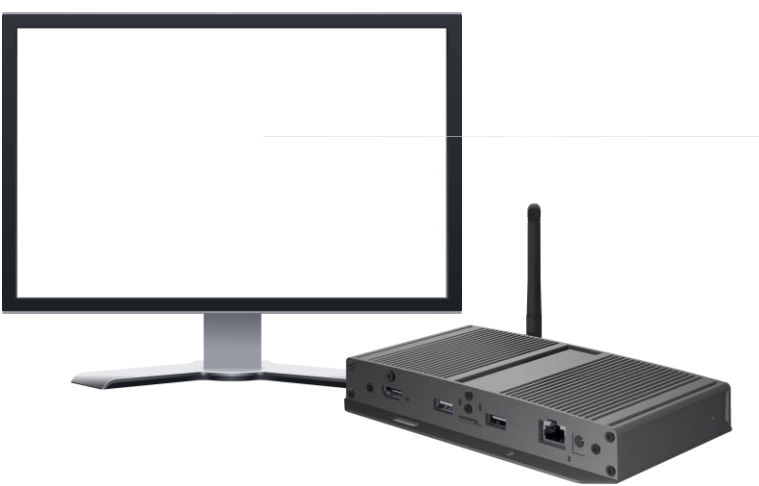

#### Mobile Device/Zoom Controller

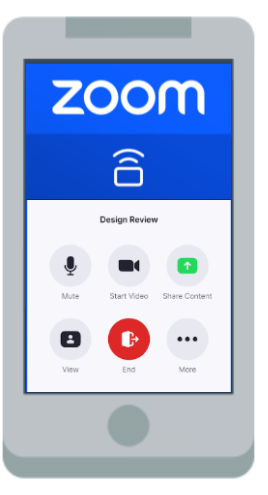

# Setup

Creating a personalized playlist with SignApps Express Export content to media player Setup PC for AirDroid and Zoom Rooms Mirror PC to media player via AirDroid Create a new meeting with Zoom Rooms

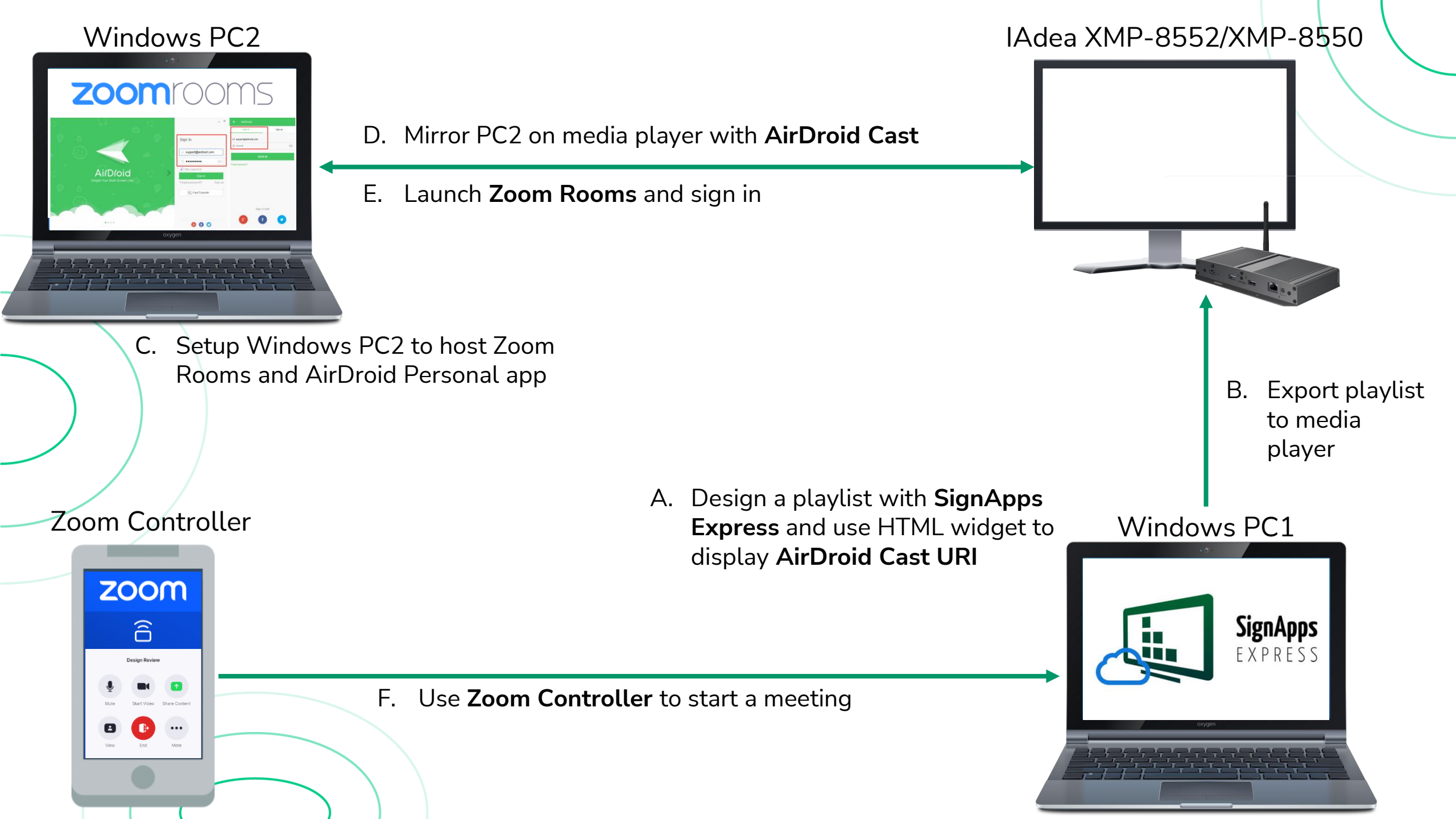

### A. Design SignApps Express Playlist

Case 1: Zoom Rooms as default content

- 1. Install and launch SignApps Express on Windows PC1
  - <u>https://support.iadea.com/hc/en-us/articles/900000827623--Software-Download-SignApp-Express-Version-3-2-3</u>
- 2. Name and create a SignApps playlist
  - Type the name on the [New playlist name] field
  - Click [Create playlist] and select [All models / Legacy models]
  - Filter the selection by resolution, orientation, and number of zones
  - Select one layout by double clicking on it
- 3. Assign a zone for ZOOM ROOMS
  - Tap on one of the zone to display the [Looping playback] tab on the right side
  - Click [Downward arrow] button, select [Widget]>[Webpage]
  - Fill the URL with AirDroid web client: <u>https://webcast.airdroid.com/</u>

- SignApps Express user manual
  - <u>https://support.iadea.com/hc/en-us/articles/900001031326-</u> SignApp-Express-3-2-1-User-ManualThen disable [Zoom Rooms]

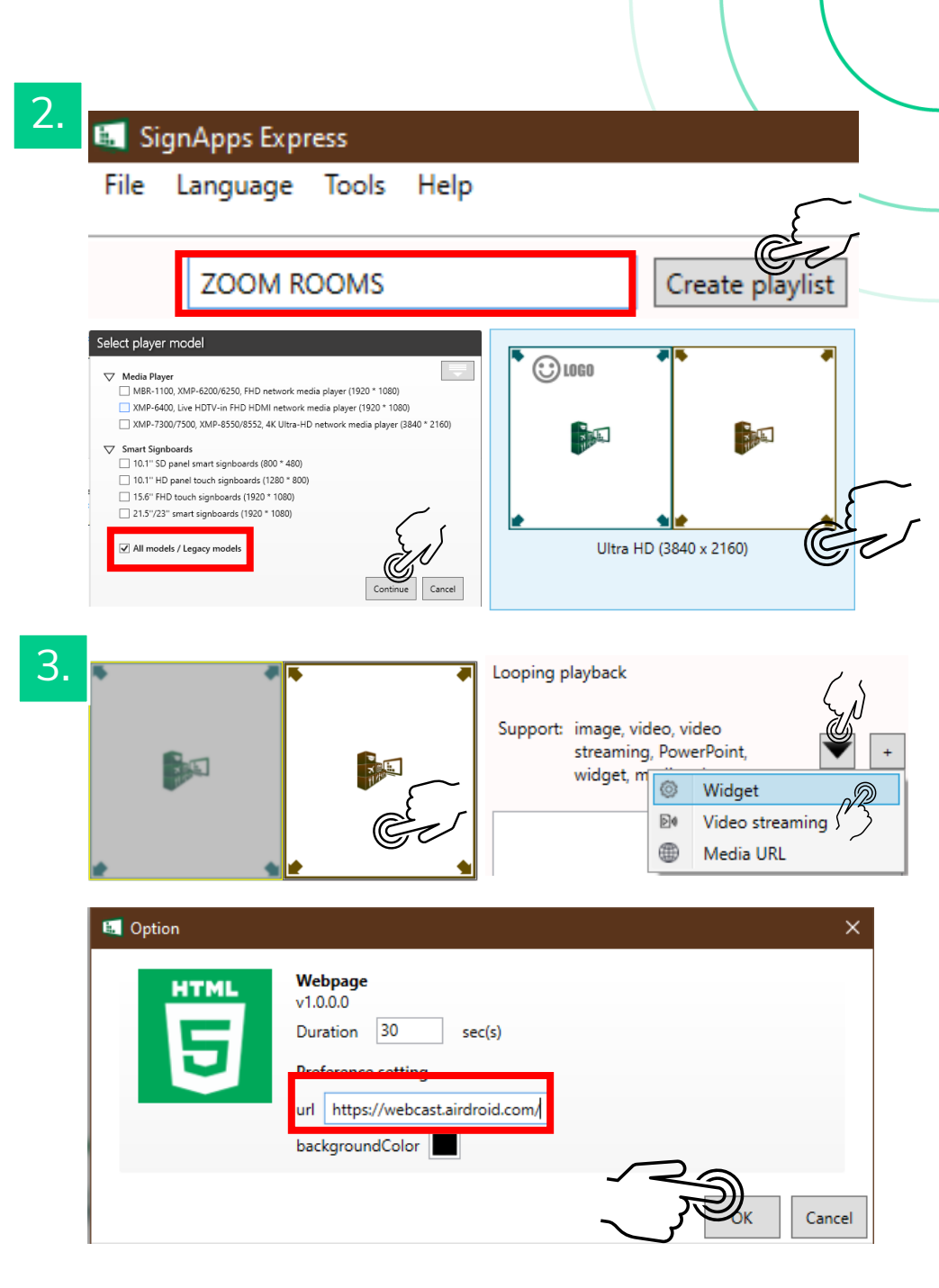

### A. Design SignApps Express Playlist

- Case 2: ZOOM ROOMS as scheduled playlist
- 4. Example for SignApps Express Scheduling: Ex:
  - Digital Signage: Default
  - Zoom Room: Monday to Thursday from 9am to 12pm
  - Screen Off: Weekend

#### How to add schedule?

- Open a playlist used for default digital signage content by double click on it.
- Click [Edit schedule] and [Add schedule].
- Enter [Event name], select [Presentation] for ZOOM ROOMS content or [Screen off] for inactive time period.
- Choose the preferred schedule and click [OK]
- Pick a layout by double clicking it and design your second presentation.

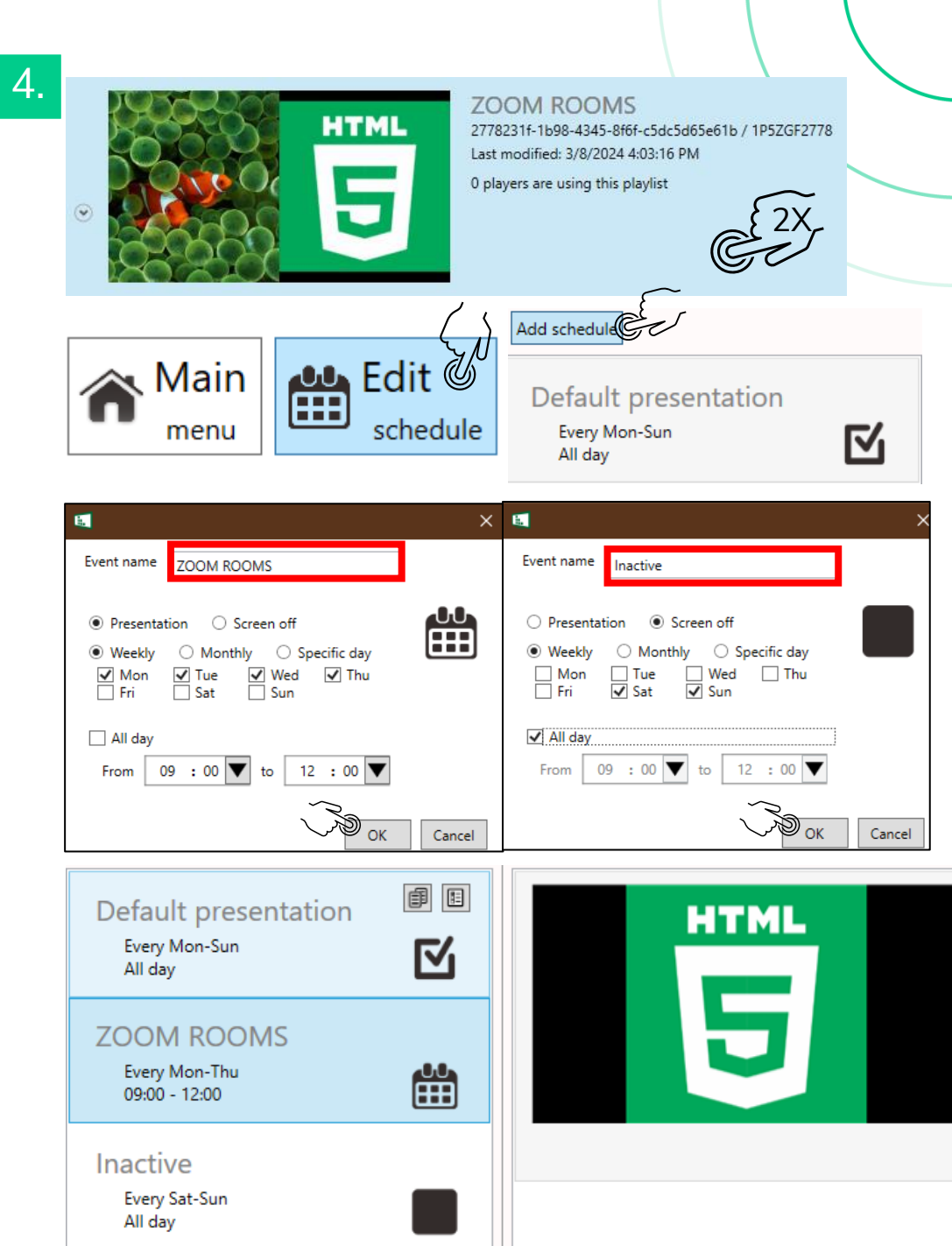

### B. Export Playlist to XMP-8550/XMP-8552

- 1. Power up the devices and connect it to the internet.
- 2. On SignApps Express, open up the playlist that you want to display on IAdea player.
- 3. Click [Downward button] next to the [Save/export to player] button.
  - Export to player: no license required, export through LAN (player and PC for SignApps Express needs to be within the same LAN)
  - Export to USB: no license required, export to USB drive root and plug the USB drive to the IAdea player
  - Export to cloud: IAdeaCare account and premium license required, export remotely through internet
- 4. Select media player through IP address search and press [OK]

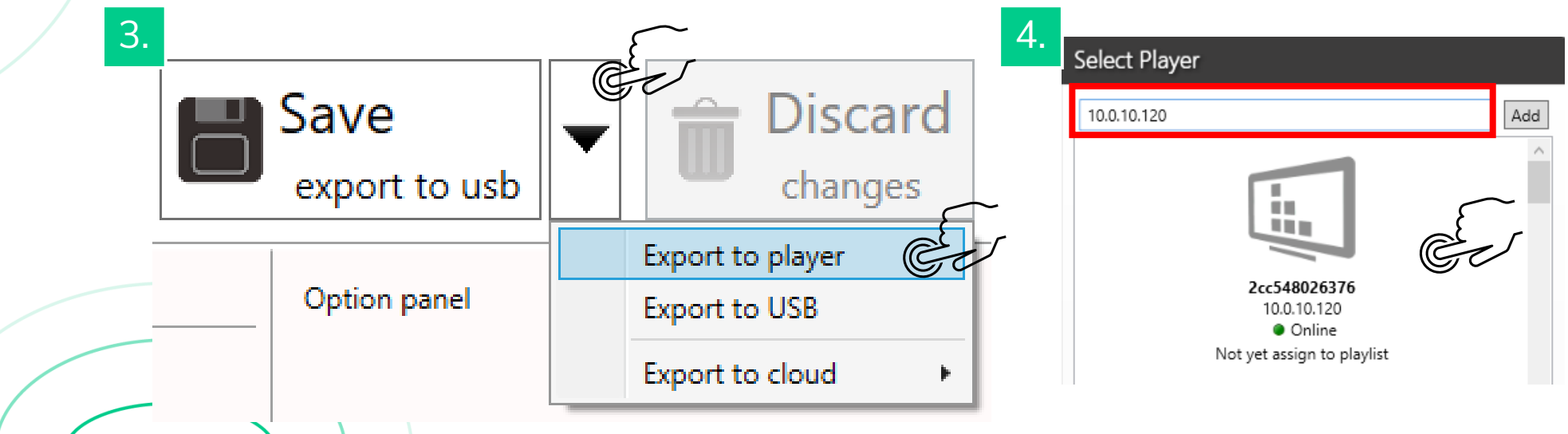

### B. Export Playlist to XMP-8550/XMP-8552

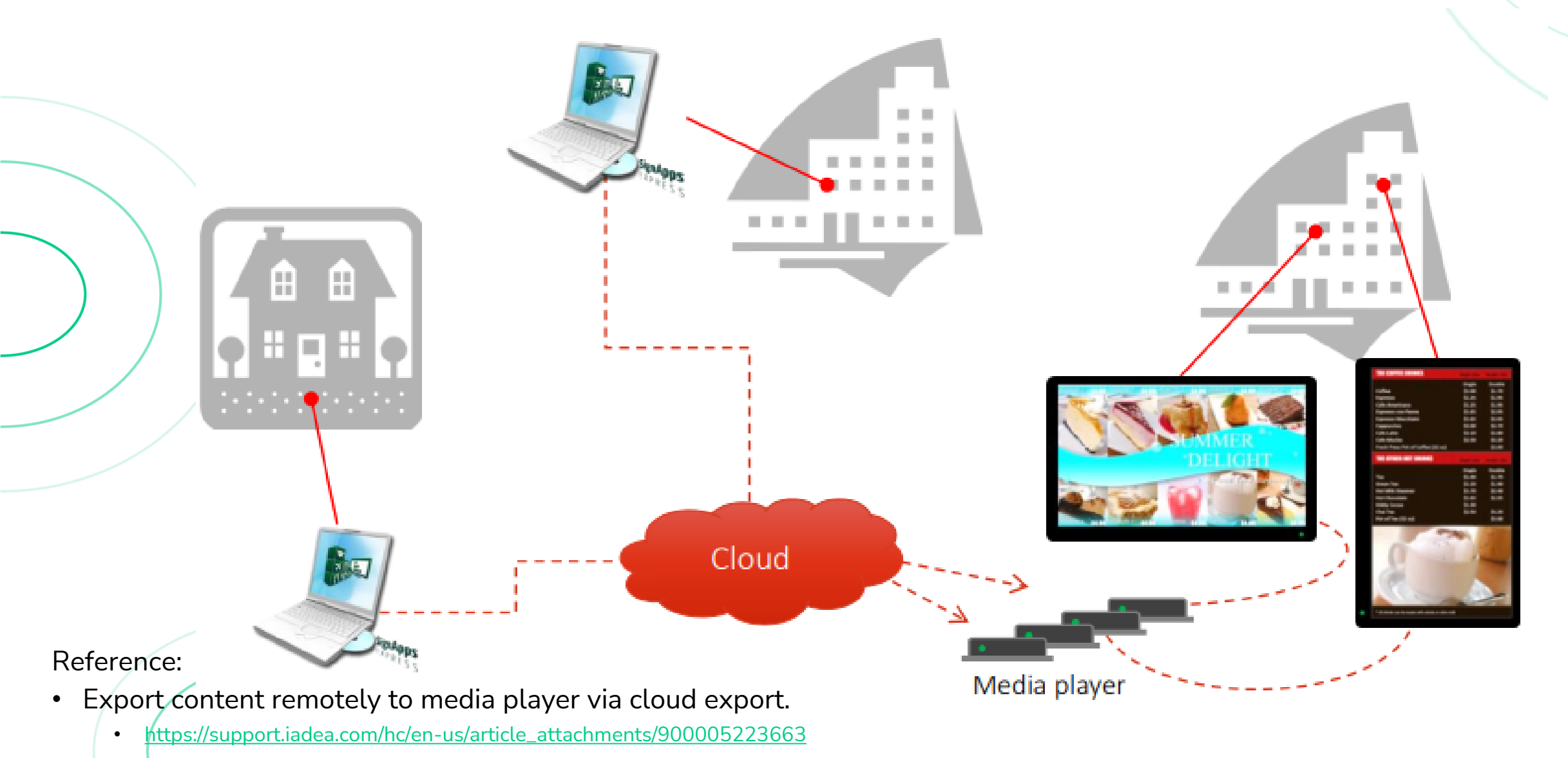

### C. Setup Windows PC2 for Zoom Room

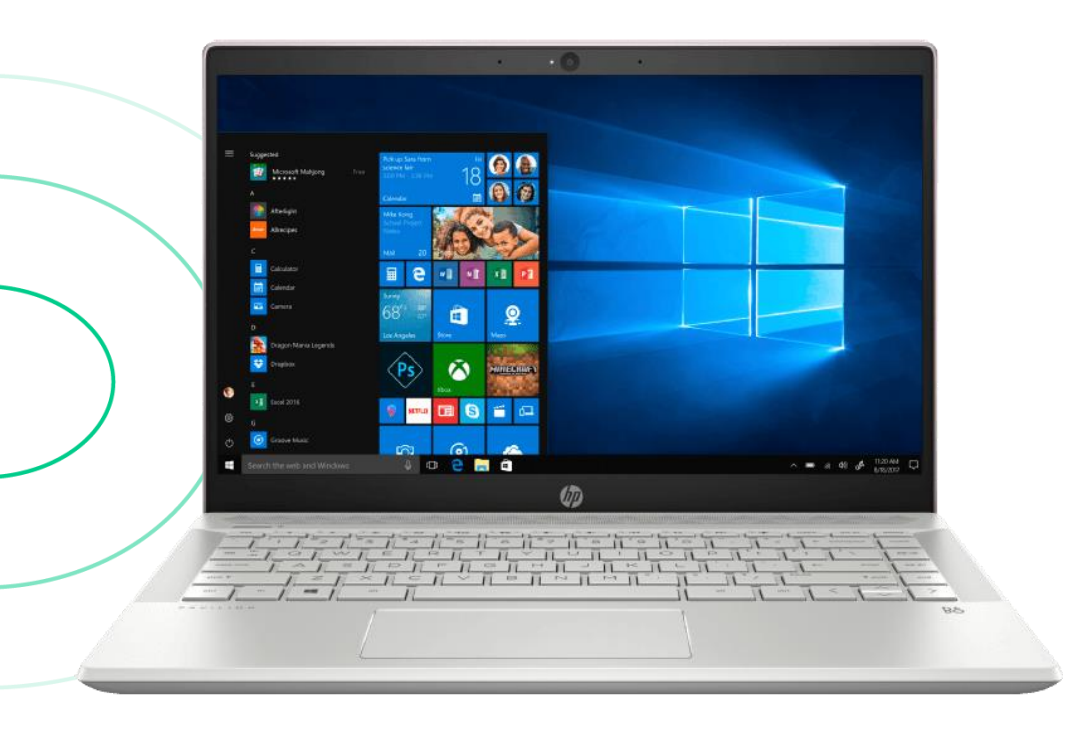

Used in our tutorial:

• HP Pavilion 3168NGW:

https://www.amazon.com/HP-Pavilion-Notebook-Computer-i7-8550U/dp/B077NF6NG4

- 1. Install Windows 10 on the PC 2
- 2. Create an admin user "admin"
- 3. Create a local user "ZOOM ROOMS" as a standard user
  - No password
  - Select: [I don't have the person's sign in information] > [Add a user without a Microsoft account]
- 4. Login with the "ZOOM ROOMS" user

- How to create additional user on Windows:
  - [Settings]>[Accounts]>[Family & other users]>[Add someone else to this PC]

### C. Setup Windows PC2 for Zoom Room

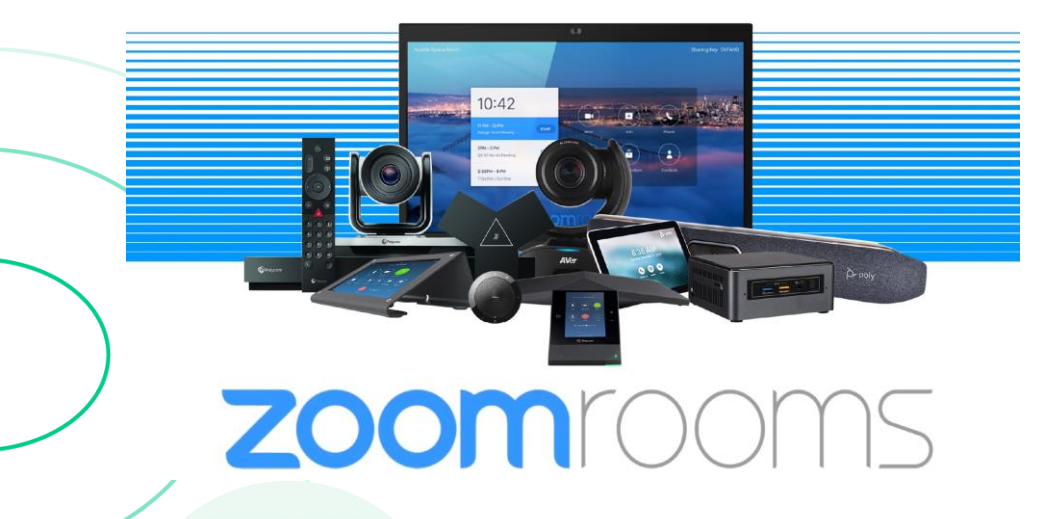

- 5. Install Zoom Rooms for Conference Rooms and Touchscreen Displays
  - <u>https://zoom.us/download</u>
- 6. Install AirDroid Personal (Desktop App)
  - <u>https://www.airdroid.com/download/airdroid-personal/?gad\_source=1&gclid=CjwKCAiA6KWvBhAREiwAFPZM7nUtHTyXreMach4dCNkE51gtLyjStxrVY1v8cE65J46purSRpZbc\_BoCNrYQAvD\_BwE</u>

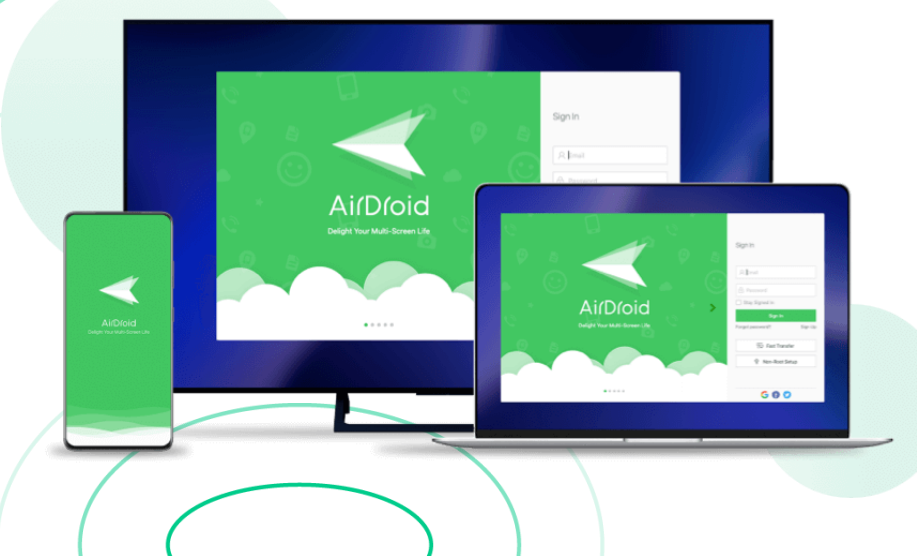

- If you prefer to disable ZOOMS ROOMS auto startup (enabled by default):
  - <u>https://support.microsoft.com/en-us/windows/set-apps-to-run-automatically-when-you-start-your-device-a5b64b3e-4483-4dad-abc7-027a863e1c2e</u>
  - Then disable [Zoom Rooms]

### D. Mirror PC2 on XMP-8550/XMP-8552

- 1. Launch [AirDroid Cast] on the PC2, then click [Cast to]
- 2. Input the pairing code being generated by the HTML widget on media player

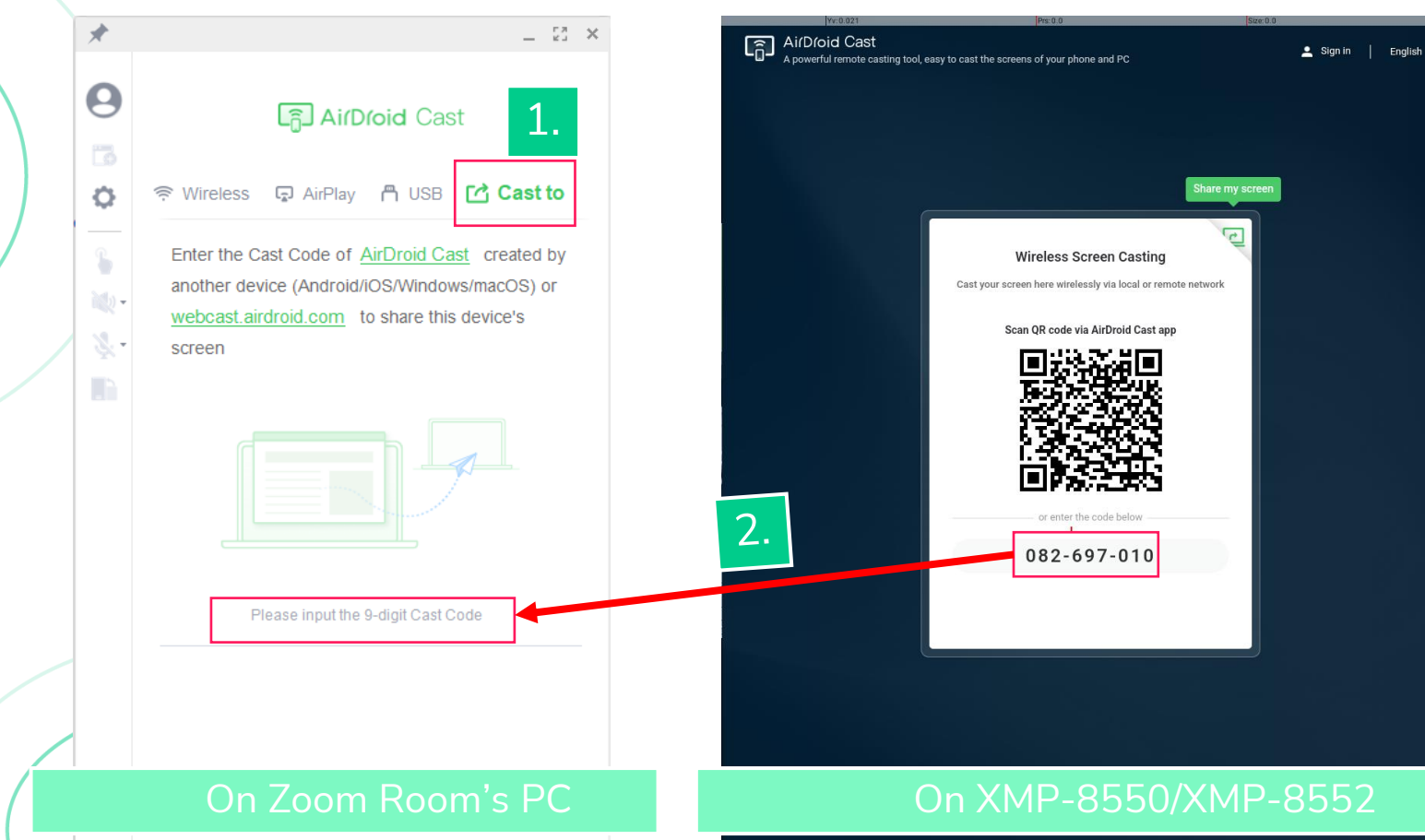

- How to switch between Zoom Rooms and Desktop page?
  - Shortcut key: Windows Key + D
  - Function: Zoom Rooms app will be launched upon startup and locked into the screen. You will need to a way to go to desktop and launch AirDroid

### E. Launch Zoom Rooms and Sign In

### F. Use Zoom Controller to Start a Meeting

| All Apps Documents Web More 🕶                                                                                                    |                   |                                                                                                    | 9:41                                                                                                    | 9:41 9:41                                                                                           | <b>*</b> 41                   |
|----------------------------------------------------------------------------------------------------|-------------------|----------------------------------------------------------------------------------------------------|----------------------------------------------------------------------------------------------------|----------------------------------------------------------------------------------------------------|-------------------------------|
| Best match                                                                                                    |                   | Join Meeting X                                                                                                    | Paired with San Francisco Unpair Paired                                                                                                    | with San Francisco Unpair                                                                           |                               |
| Start Zoom Rooms<br>App                                                                                                    |                   | <b></b>                                                                                                    | Meeting ID<br>Join                                                                                                    | New Meeting - Join Share Content                                                                    | Cesign Review                 |
| Settings                                                                                                    | ><br>>            | Start Zoom Rooms                                                                                                    | Join with a Personal Link Name                                                                                                    | Design Review<br>10:00 AM – 11:00 AM<br>Host: Maurice Lawson<br>Start                               | Lte Start Video Share Content |
| <ul> <li>Change advanced startup options</li> <li>Use Start full screen</li> <li>Show more tiles on Start</li> </ul>                 | ><br>><br>>       | <ul> <li>□ Open</li> <li>□ Run as administrator</li> <li>□ Open file location</li> <li>□ Pin to Start</li> <li>□ Pin to taskbar</li> <li>□ Uninstall</li> </ul> |                                                                                                    | Customer Prep<br>11:30 AM - 11:45 AM<br>Vie<br>New Project Sync<br>11:50 AM - 1:30 PM               | B End More                    |
| <ul> <li>Show app list in Start menu</li> <li>Search the web</li> <li>start - See more search results</li> <li>start page</li> </ul> | >                 |                                                                                                    | 1         2 ABC         3 DEF         -           4 GHI         5 JKL         6 MNO         -           7 PRQS         8 TUV         9 WXYZ         Image: Compare the second second s | Team Weekly           2:00 PM - 3:00 PM           Marketing Team Weekly           3:00 PM - 3:30 PM |                               |
| <ul> <li>Startup apps</li> <li>Start menu</li> </ul>                                                                                 | >                 |                                                                                                    | <ul> <li>*# 0 + . →</li> <li>Reference</li> <li>Configuring auto login for Wi</li> </ul>                                                                                                    | Home Phone Contacts Settings                                                                        |                               |
| Folders (1+)<br>Apps (2)                                                                                                    | On Zoom Room's PC |                                                                                                    | <ul> <li><u>https://support.zoom.com/hc/en/article?id=zm_kb&amp;sysparm_article=KB0065706</u></li> <li>Function: to bypass the Windows authentication process when system restart take places</li> </ul>                                                                                                    |                                                                                                    |                               |

# **Expected Results**

What would you see on your media player?

1. Before pairing with AirDroid

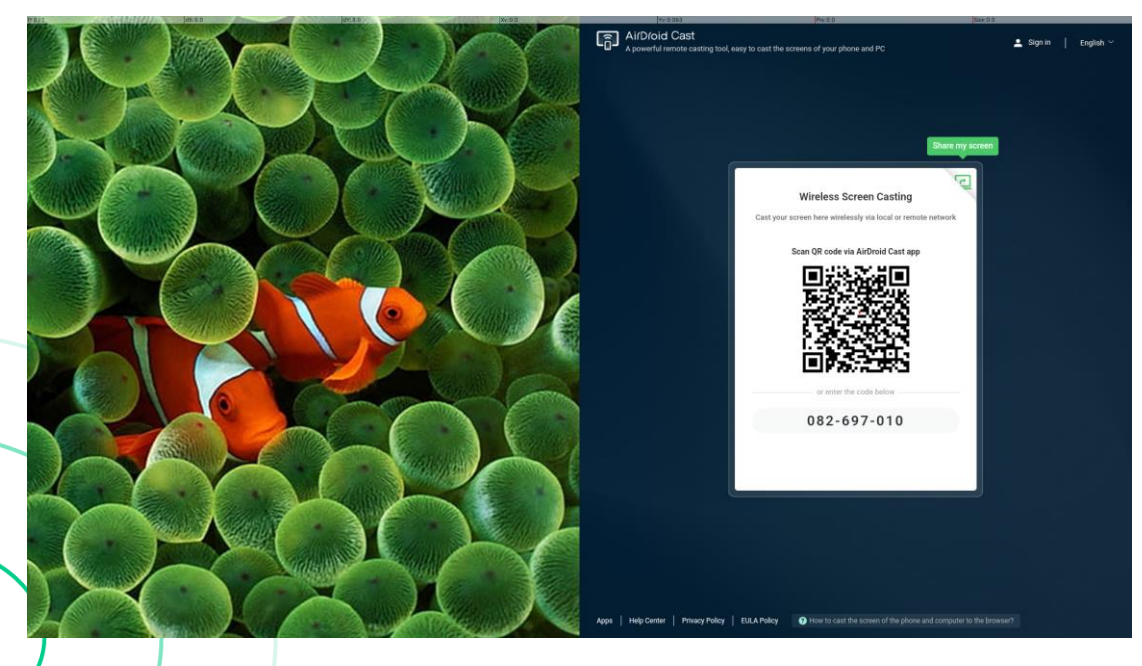

3. After launching Zoom Rooms

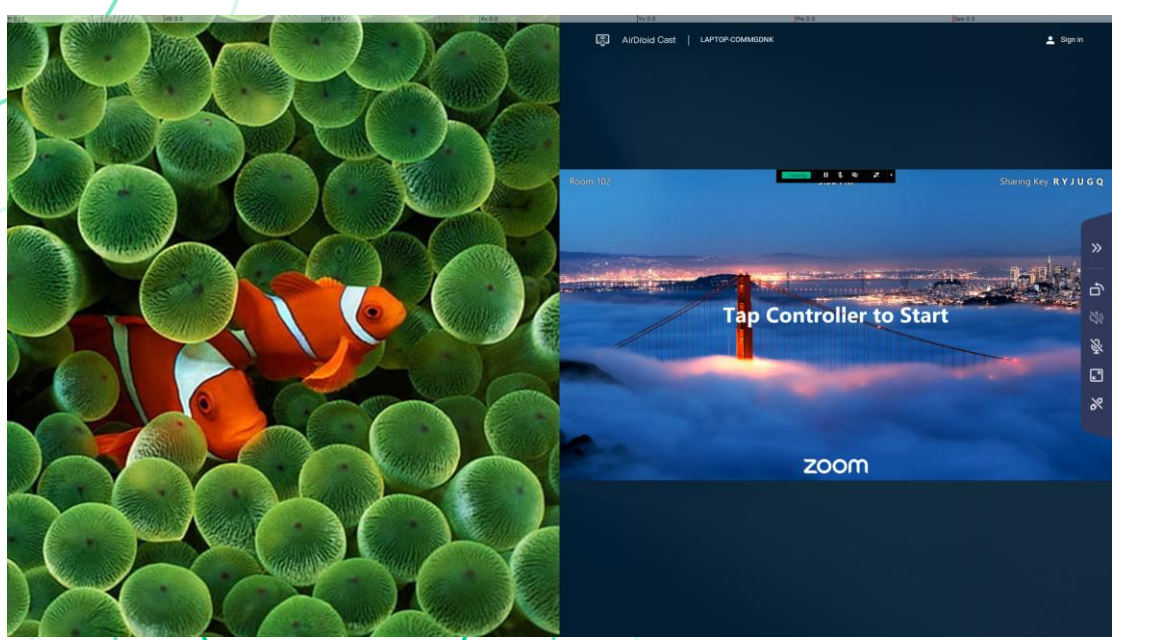

2. After pairing with AirDroid

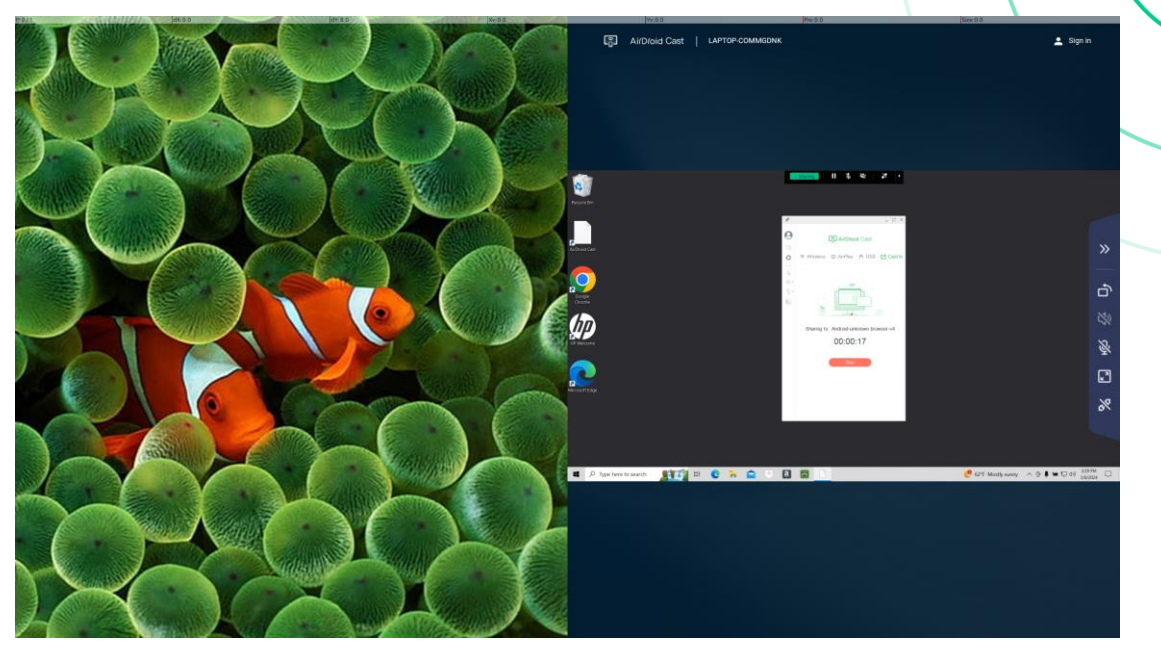

4. After creating new meeting with Zoom Rooms Controller

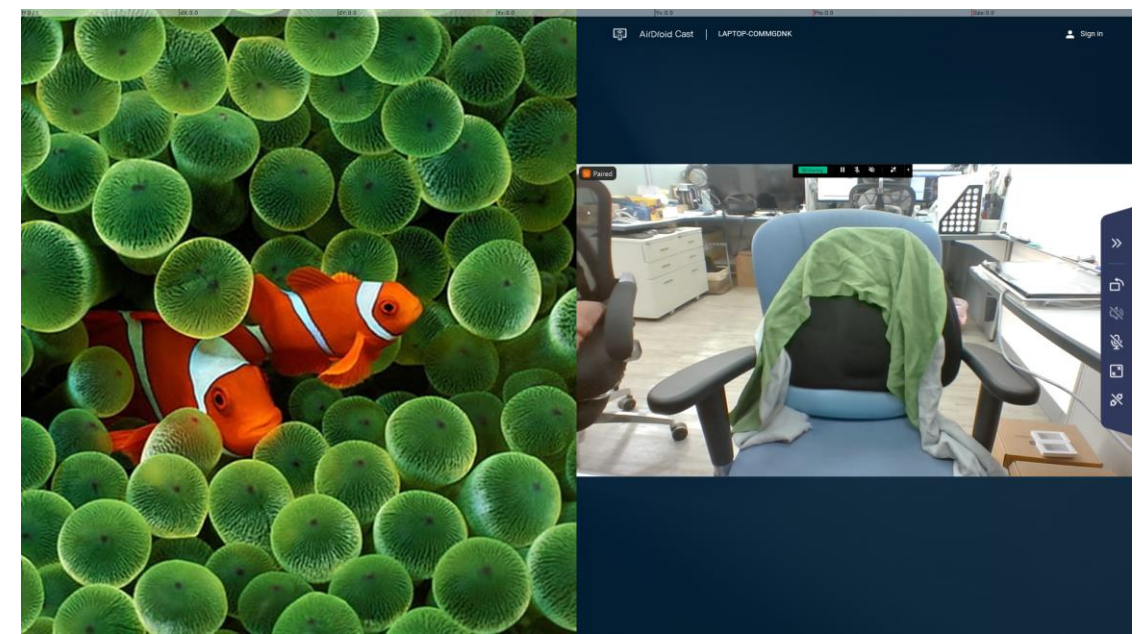

### Single Zone Layout-Zoom Rooms

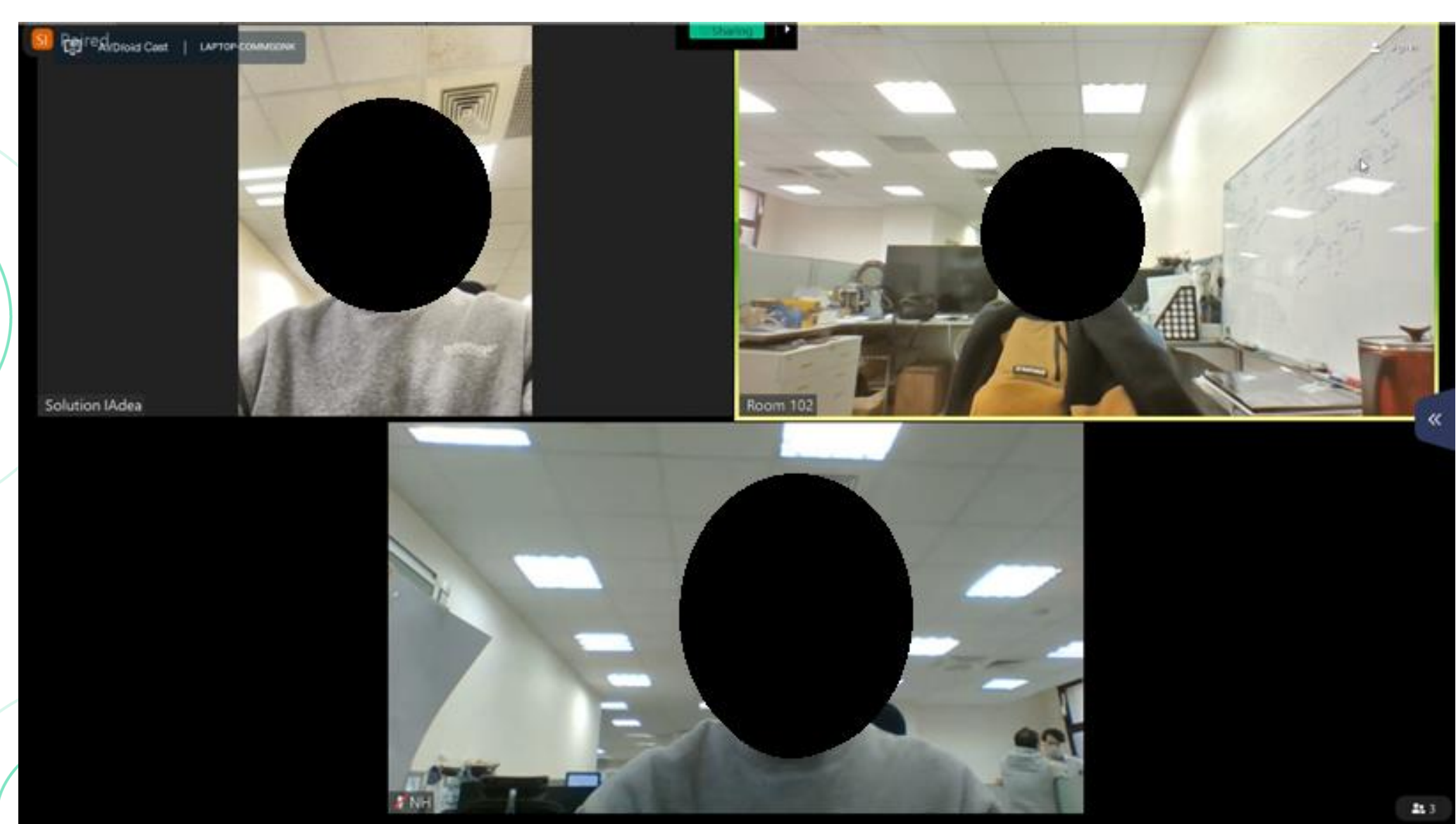

# Limitations

Limitation of AirDroid

## AirDroid (Mirroring app)

- Average latency: about 0.8 minute
- Only could mirror 1 PC to 1 device

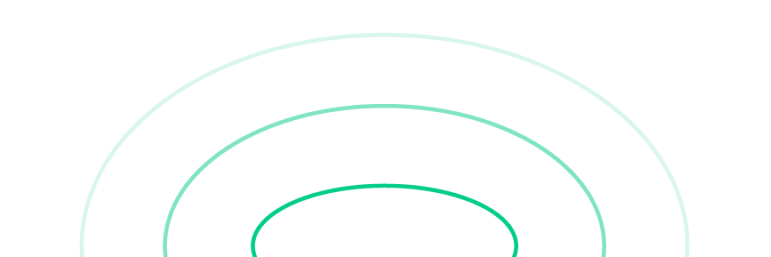

Alternative:

- Screen Mirroring web client (Media Player): <u>https://screenmirroring.app/receiver?ref=tvee.app</u>
- Screen Mirroring desktop app (PC for Zoom Rooms): <u>https://screenmirroring.app/sender</u>

# **Iacea** Thank you

#### America

20 Fairbanks, Suite 170 Irvine, CA 92618 USA

#### **Contact Us**

Product questions

Sales@IAdea.com

Technical Assistance
<u>Support@IAdea.com</u>

#### Taiwan

114, 3F, No. 21 Ln. 168, Xingshan Rd. Neihu Dist., Taipei, Taiwan